## Android OUTLOOKアプリでの設定方法

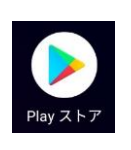

| 緊急通報のみ四           | 電 🗋 📧 6:05 | 緊急通報のみ四                             | SD 🖭 6:          |
|-------------------|------------|-------------------------------------|------------------|
| ← outlook         | ×          | <del>~</del>                        | Q :              |
| Microsoft Outlook |            | Microsoft Outl                      | ook              |
| Q outlook         | 2          | 仕事効率化                               |                  |
| Q outlook X-1     |            |                                     | インストール           |
| Q outlook カレンダー   |            | 43★ 1億以上                            | 14日か祝示されます<br>3+ |
| Q outlook アブリ     |            | 383万件のレビュー ダウンロード数                  | 3歳以上①            |
|                   | i o p      |                                     |                  |
| asd fghj          | j k l      |                                     |                  |
| z x c v b r       | n m 🕶      |                                     | - 0-             |
| ∞∧1 ⇔, ⊕          | . ⇔ 🔇      | Android 携帯とタブレットのため<br>Outlook アプリ。 | の公式 Microsoft    |
| ∇ O               |            | ⊲ O                                 |                  |

PlayストアでOUTLOOKで検索し、Microsoft Outlookをインストール

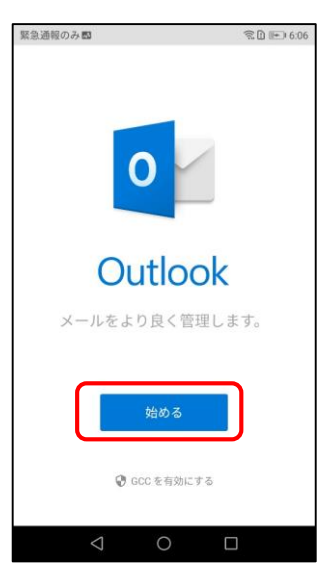

**Outlook**アプリの初期設定

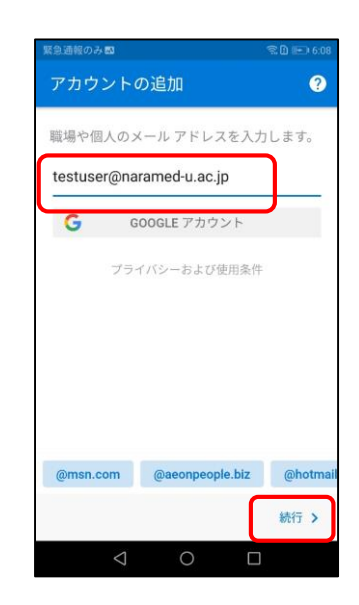

| 緊急通報のみ間 完臣 16.09         | 緊急通報のみ四 電白 配 6:15       | 緊急通報のみ 🗱 😒 6:16                                                                                                    | 緊急通報のみ間                                                                                        | 電白 📼 6:17                                                                                                    | 緊急通報のみ国   | ፍ 🗋 🖭 6:16 |
|--------------------------|-------------------------|----------------------------------------------------------------------------------------------------|------------------------------------------------------------------------------------------------|----------------------------------------------------------------------------------------------------|-----------|------------|
| Office 365               | Office 365              | Office 365                                                                                                    | $(\cdot -$                                                                                     |                                                                                                    | アカウントを追加し | しました       |
|                          | Microsoft               | 众员祭立医科大学 按照如此的时代 "你们就能帮助你们。 "你们就能帮助你们。 " "你们就能帮助你们。 " " | E Inbox                                                                                        | • Filmer                                                                                                    |           |            |
| testuser@naramed-u.ac.jp | サインイン                   | ← k123456@naramed-u.ac.jp                                                                                                    | Supplies Birtholey Party<br>Hell K10 Works for Hell Million                                    | 10x2x1y30x 21 - 3                                                                                                    |           |            |
| パスワードの入力                 | K123456@naramed-u.ac.jp | パスワードの入力                                                                                                    | Weet & Gavet Coffee<br>View lock forward to every<br>Contension, 8-PW (13)                     | nieg Cauli I.,<br>I RSVP                                                                                                    | 18        |            |
| パスワード                    | アカウントにアクセスできない場合        |                                                                                                    | Ancest 😰 🛱                                                                                     | eryl Juckins<br>execut Geraway<br>francé a free restaur                                                                                                    |           | K/         |
| パスワードを忘れた場合              |                         | パスワードを忘れた場合                                                                                                    | Colin Ballinger<br>Team briefing Pictures<br>Character and and and and and and and and and and | Amountaine and Amountaine and Amountaine |           | - V        |
| M07092F (91912) 38       | 戻る次へ                    | サインイン                                                                                                    | Colected Bartoni<br>Read-add Records                                                           | 0                                                                                                    | 別のアカウント   | を今すぐ追加し    |
| 54.24.2                  |                         |                                                                                                    | 優先受信ト                                                                                          | レイ                                                                                                    | ます        | か?         |
|                          |                         |                                                                                                    | 重要ですぐに使用する                                                                                     | メールをここに                                                                                                    |           |            |
|                          |                         |                                                                                                    | 格納しまし                                                                                          | teo.                                                                                                    |           |            |
| ©2019 Microsoft 利用規約     | ©2019 Microsoft 利用規約    | ©2019 Microsoft 利用規約                                                                                                    | スキップ・・・                                                                                        | $\rightarrow$                                                                                                    | スキップ      | 統行 >       |
| ⊲ O □                    | < ○ □                   |                                                                                                    | < 0                                                                                            |                                                                                                    | ⊲ C       |            |
| ペスワードの入力となるが             | Office365のログインID        |                                                                                                    |                                                                                                |                                                                                                    |           |            |

余日 🖭 6:06

Q :

パスワードの入力となるが ここでは入力せず 別のアカウントにサインインする をタップ

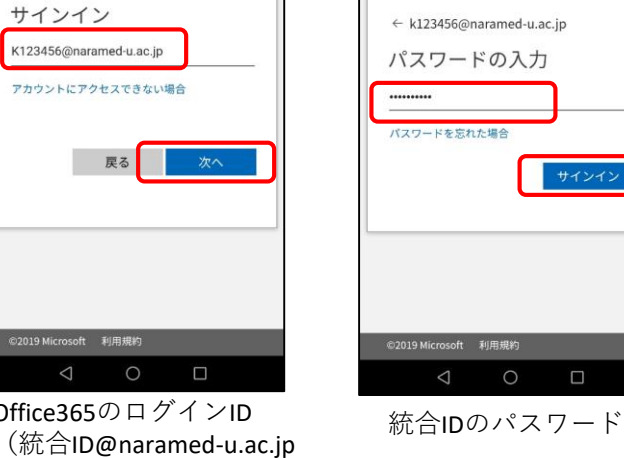

以上で利用準備が終了します。